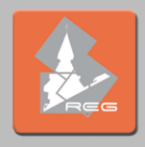

## <u>ขั้นตอนการสืบค้นข้อมูลนักศึกษาที่มีผลการเรียนเฉลี่ยสะสมสูงสุด</u>

 เข้าสู่เว็บไซต์สำนักงานทะเบียนนักศึกษา ที่ http://reg.tu.ac.th เลือกเข้าสู่ระบบ (นักศึกษา/บุคลากร) โดย กรอก UserName คือ E-mail TU และ Password ที่ได้รับจากกองทรัพยากรมนุษย์ มธ. (เข้าระบบได้เฉพาะผู้ที่ขอสิทธิ์กับ สำนักงานทะเบียนฯ แล้ว) จากนั้นคลิกที่ ข้อมูลนักศึกษา (เมนูซ้ายมือ)

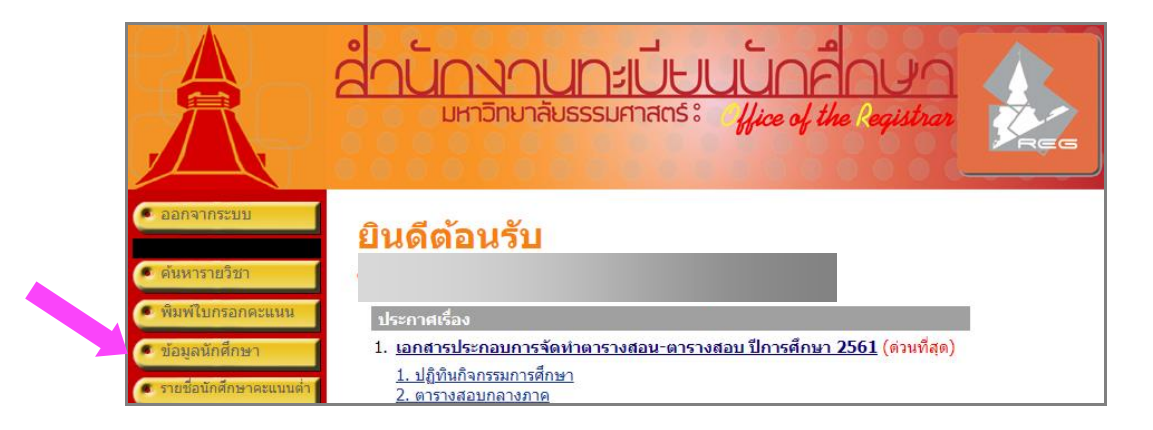

 เลือก คณะ สาขาวิชา ปีการศึกษาที่เข้า ได้ตามต้องการแล้วคลิกที่ จำนวนนักศึกษาที่มีสถานภาพปกติ เช่น หมายเลข 96 ดังภาพ

| 🖲 ຄວຍກລັນ | ข้อมูลนักศึกษา                                                                                                    |                                                                                                    |           |   |           |  |  |
|-----------|----------------------------------------------------------------------------------------------------|----------------------------------------------------------------------------------------------------|-----------|---|-----------|--|--|
|           | คณะ 14 : คณะพยาบาลศาสตร์                                                                                                |                                                                                                    |           |   | •         |  |  |
|           | ปีการศึกษาที่เข้า : <u>2556 2557 2558 2559</u> <b>2560</b> <u>2561 2562 2563 2564</u><br>รับเข้า พันสภาพ จบการ<br>ศึกษา |                                                                                                    |           |   |           |  |  |
|           | สนย์รังสิต                                                                                                    | in the second second second second second second second second second second second second second second second |           |   |           |  |  |
|           | ้<br>ปริญญาตรี โครงการปกติ                                                                                              |                                                                                                    |           |   |           |  |  |
|           | สาขาพยาบาลศาสตร์                                                                                                    | <u>110</u>                                                                                                    | <u>14</u> | - | <u>96</u> |  |  |
|           | รวมในระดับ                                                                                                    | 110                                                                                                    | 14        | 0 | 96        |  |  |

3. หน้าจอปรากฏรายชื่อนักศึกษาที่มีสถานภาพปกติทั้งหมด จากนั้นคลิกที่ 🛄 พิมพ์รายชื่อ 📝

| ີ ຄອຍກລັນ | <b>5าย</b><br>ศูนย์<br>ระดับกา<br>คณะ<br>สาขาวิช<br>ปีการศึม<br>กลุ่ม | <b>มชื่อนักศึกม</b><br>สุนย์รังสิด<br>เรศึกษา ปริญญาตรี โคร<br>ดณะพยาบาลศ<br>ชา 11140100161<br>าษาที่เข้า 2561<br><u>611406 45, 6</u> | 51 611406 62 6114 68 611406                                                                                                    |                |      |                    |  |
|-----------|-----------------------------------------------------------------------|----------------------------------------------------------------------------------------------------|----------------------------------------------------------------------------------------------------|----------------|------|--------------------|--|
|           | *เลือก                                                                | ที่เลขทะเบียนนักศึกษาเพื่                                                                                                    | อแสดงรายละเอียด                                                                                                    | พิมพ์รายชื่    | a 😰  |                    |  |
|           | ลำดับ                                                                 | <ul> <li><u>เลขทะเบียนนักศึกษา</u></li> </ul>                                                                                         | <u>ชื่อ</u>                                                                                                    | <u>สถานภาพ</u> | GPA  | ภาระหนี้สิน        |  |
|           | 1                                                                     |                                                                                                    |                                                                                                    | ปกติ           | 0.00 | มียอดเงินค้างช่าระ |  |
|           | 2                                                                     |                                                                                                    |                                                                                                    | ปกติ           | 0.00 |                    |  |
|           | 3                                                                     |                                                                                                    | and the second second se | ปกติ           | 0.00 |                    |  |
|           | 4                                                                     |                                                                                                    |                                                                                                    | ปกติ           | 0.00 | มียอดเงินค้างช่าระ |  |

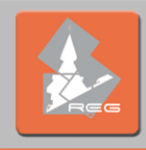

4. เลือกคลิก Open หรือ Save เพื่อดำเนินการขั้นตอนต่อไป

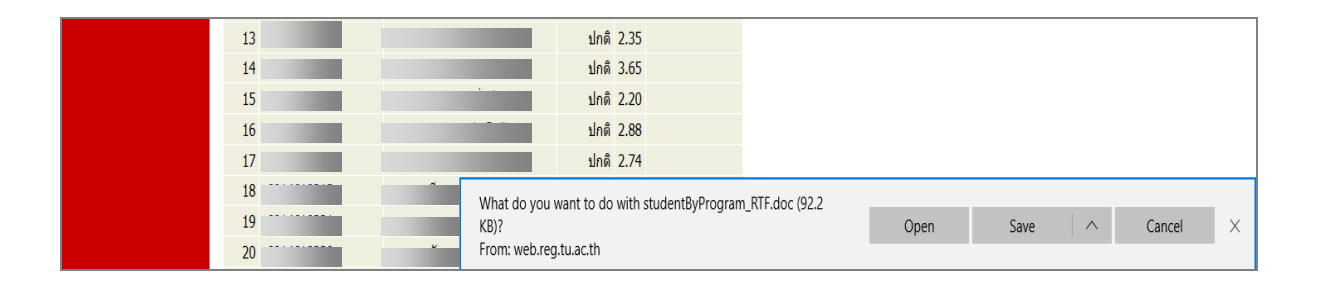

 ระบบจะเปิดแผ่นงานใหม่ในรูปแบบ Microsoft Office Word จากนั้นให้นำเคอร์เซอร์มาชี้เป็นหัวลูกศรคลุม พื้นที่คอลัมน์ที่ 5 (คอลัมน์ GPA) แล้วคลิกสัญลักษณ์ 11 หมายถึงการเรียงลำดับ

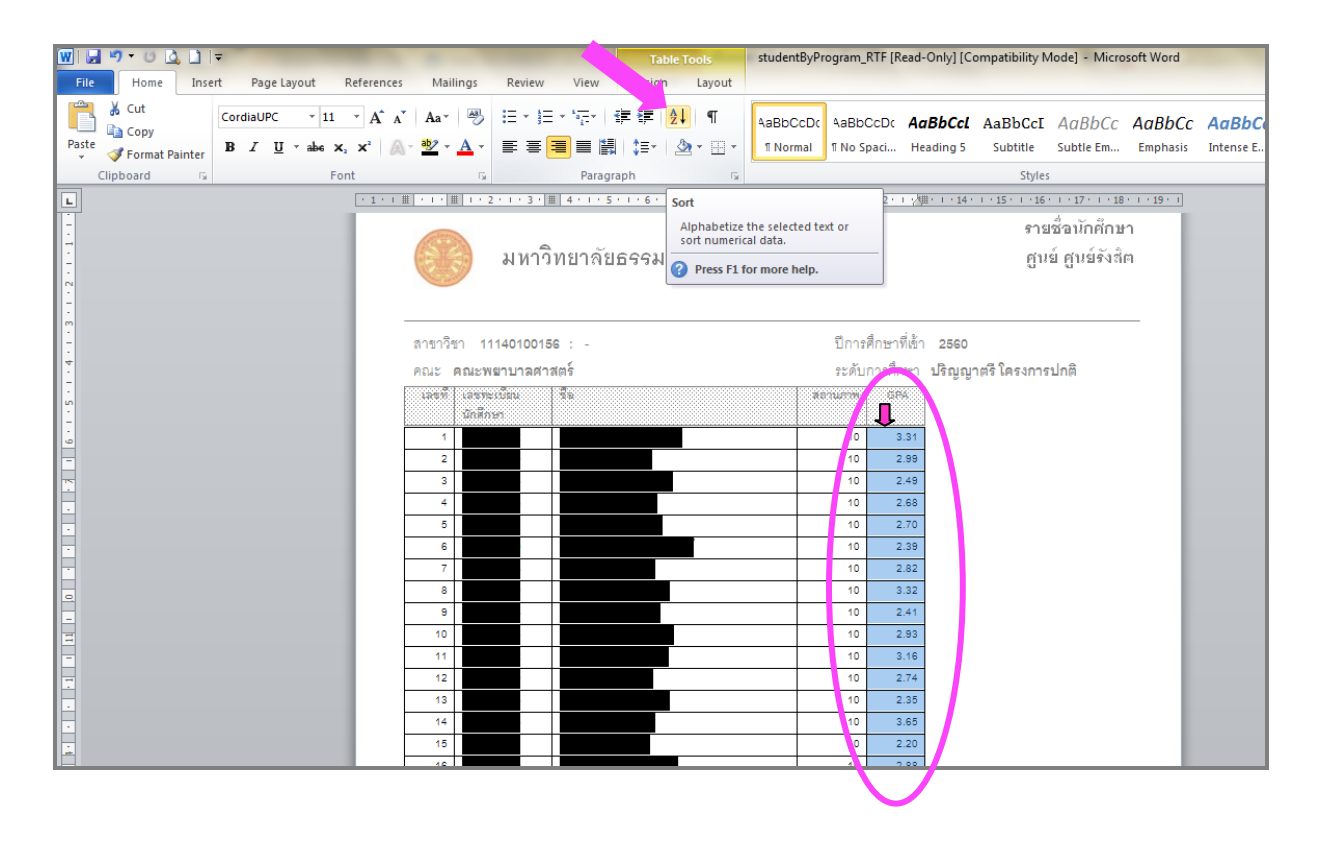

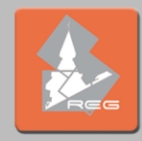

6. ระบุเงื่อนไขการเรียงลำดับตาม คอลัมน์ 5 เลือก จากมากไปหาน้อย แล้วคลิกที่ ตกลง ระบบจะจัดเรียงลำดับ GPA ให้ โดยเรียงจากมากที่สุดไปหาน้อยที่สุด จากนั้นคณะสามารถนำข้อมูลที่ได้ไปใช้งานตามต้องการ เช่น ในการคัดเลือก นักศึกษาเรียนดีต้องการตรวจสอบจำนวนหน่วยกิตว่าเป็นไปตามเงื่อนไขที่กำหนดหรือไม่ คณะตรวจสอบได้จากใบ รายงานผลของนักศึกษารายนั้น ๆ เป็นต้น

| ordiaUPC | * 11 * A   | A Aa      | - A          | 9 ≔•⊨•              |           | ₽↓          | ¶ AaBb            |                                        | Dc Aal     | BbCcL      | AaBbCcI         | AaBbCc        | AaBbCc       | AaBbCc      |
|----------|------------|-----------|--------------|---------------------|-----------|-------------|-------------------|----------------------------------------|------------|------------|-----------------|---------------|--------------|-------------|
| I U      | ∗abe X₂ X² | A - 🌌     | • <u>A</u>   | · 📕 🗐 🗐             | ■ 🗒 🛟=-   | • 🖄         | 🗄 👻 👖 No          | ormal ¶No Spac                         | i Hea      | ding 5     | Subtitle        | Subtle Em     | Emphasis     | Intense E 👳 |
|          | Font       |           |              | Fai                 | Paragraph |             | Fai               |                                        |            |            | Styles          |               |              |             |
|          | · 1 ·      | 1 册 1 1 1 | · # 1        | · 2 · 1 · 3 · III 4 | 111511161 | 1 . 7 .     | 1 - 8 - 1 - 9 - 1 | \ <b>₩</b> ) · · · 11 ·   <b>Ⅲ</b>   1 | 2 · · · µШ | • + • 14 • | 1 1 15 1 1 16   | 1 1 17 1 1 18 | • 1 • 19 • 1 |             |
|          |            | 128       | ที่ (เล่า    | เทยเบียน เรื่อ      |           |             |                   | สถานภาพ                                | GPA        | ~ ~        |                 |               |              |             |
|          |            | 4         | <u>1</u> Gri | สีกษา               |           |             |                   |                                        |            |            |                 |               |              |             |
|          |            |           | 1            |                     |           |             |                   | 10                                     | 3.31       |            | _               |               |              |             |
|          |            |           | 2 60         | Sort                |           |             |                   |                                        |            | ?          | ×               |               |              |             |
|          |            |           | 3 60         | Sort by             |           |             |                   |                                        |            |            |                 |               |              |             |
|          |            |           | 4 60         | Sort by             |           | -           |                   |                                        |            |            | odina           |               |              |             |
|          |            |           | 5 60         | Column 5            | •         | iype:       | Number            |                                        | _          | Desc       | ending          |               |              |             |
|          |            |           | 6 60         |                     |           | Using:      | Paragraphs        |                                        | •          | <u> </u>   | - numg          |               |              |             |
|          |            |           | 7 60         | <u>T</u> hen by     |           |             |                   |                                        |            |            | _               |               |              |             |
|          |            |           | 8 60         |                     | •         | Type:       | Text              |                                        | -          | Ascer      | nding           |               |              |             |
|          |            |           | 9 60         |                     |           | Using:      | Paragraphs        |                                        | •          | Desc       | e <u>n</u> ding |               |              |             |
|          |            | 1         | 0 60         | Then by             |           | -           |                   |                                        |            |            |                 |               |              |             |
|          |            | 1         | 1 60         | incit <u>o</u> y    |           | T           | Tout              |                                        |            |            | nding           |               |              |             |
|          |            | 1         | 2 60         |                     | Ÿ         | Type:       | Text              |                                        |            | Desci      | endina          |               |              |             |
|          |            | 1         | 3 60         |                     |           | Using:      | Paragraphs        |                                        | -          |            |                 |               |              |             |
|          |            | 1         | 4 60         | My list has         |           |             |                   |                                        |            |            |                 |               |              |             |
|          |            | 1         | 5 60         | Header row          | No header | ro <u>w</u> |                   |                                        |            |            |                 |               |              |             |
|          |            | 1         | 6 60         |                     |           |             |                   |                                        |            |            |                 |               |              |             |
|          |            | 1         | 7 60         | Options             | _         | _           |                   |                                        | ж          | Can        |                 |               | - 8          |             |

| A.     | ) มหา                  | วิทยาลัยธรรมศาสตร์ |         |              | รายชื่อนักศึกษา<br>ศูนย์ ศูนย์รังสิต |
|--------|------------------------|--------------------|---------|--------------|--------------------------------------|
| สาขาวิ | ชา 111401001           | 56 : -             | ปีการ   | ศึกษาที่เข้า | 2560                                 |
| คณะ    | คณะพยาบาลศ             | าสตร์              | ระดับ   | การศึกษา     | ปริญญาตรี โครงการปกติ                |
| เลาที่ | เลขทะเบียน<br>นักศึกษา | 10                 | สถานภาพ | GPA          |                                      |
| 66     |                        | ľ                  | 10      | 3.74         | ]                                    |
| 76     |                        |                    | 10      | 3.69         | 1                                    |
| 81     |                        |                    | 10      | 3.66         | ]                                    |
| 14     |                        |                    | 10      | 3.65         | ]                                    |
| 70     |                        |                    | 10      | 3.62         |                                      |
| 85     |                        |                    | 10      | 3.62         |                                      |
| 29     |                        |                    | 10      | 3.59         |                                      |
| 87     |                        |                    | 10      | 3.58         |                                      |
| 21     |                        |                    | 10      | 3.56         | 1                                    |
| 54     |                        |                    | 10      | 3.55         | 1                                    |
| 86     |                        |                    | 10      | 3.55         | 1                                    |
| 22     |                        |                    | 10      | 2 / 0        |                                      |

จัดทำโดย : ปรียากร ป้อมสุวรรณ งานทะเบียนและวัดผล สำนักงานทะเบียนนักศึกษา ศูนย์รังสิต 24 ตุลาคม 2561